# Модули аналогового ввода-вывода Серий ЕТ-7К, РЕТ-7К

# Руководство пользователя

### Гарантийные обязательства

Фирма ICP DAS предоставляет гарантию сроком на один год со дня поставки продукции первичному покупателю на отсутствие дефектов в материалах, использованных в произведенных ею изделиях.

### Предупреждение

Фирма ICP DAS не несет никакой ответственности за ущерб, который может быть понесен в результате использования данного изделия. Фирма ICP DAS оставляет за собой право в любой момент без предварительного уведомления вносить изменения в настоящее Руководство. Считается, что представленная фирмой ICP DAS информация является точной и достоверной. Однако, ICP DAS не несет никакой ответственности за ее использование, а также за какие бы то ни было нарушения патентов или иных прав третьих сторон, возникающие в результате ее использования.

### Авторские права

© ICP DAS, 1999. Все права сохранены.

### Торговые марки

Использованные исключительно в целях идентификации наименования могут являться торговыми марками обладающих ими компаний.

Дата: январь 2012г.

## Оглавление

| 1. ВВЕЛЕНИЕ                                                                       | 3           |
|-----------------------------------------------------------------------------------|-------------|
| 1.1 Цоколевка разъемов<br>1.2 Технические характеристики<br>1.3 Схемы подключения | 4<br>7<br>8 |
| 2. ОСНОВЫ ЭКСПЛУАТАЦИИ                                                            | 12          |
| 2.1 Заводские настройки<br>2.2 Подключение и настройка                            |             |
| 3. КАЛИБРОВКА                                                                     | 22          |

# 1. Введение

Вся информация, которая представлена в данном тексте, представлена исключительно с целью ознакомления и не является официальным руководством пользователя.

Все данные, приведённые в этом тексте вы используете на свой страх и риск.

Официальное руководтсво по упомянутым в данном тексте модулям ICP DAS вы можете скачать с сайта производителя www.icpdas.com.tw

Модули серии ЕТ-7000 и РЕТ-7000 представляют собой семейство модулей сбора данных и управления. Эти модули выполняют функции аналого-цифрового и цифро-аналогового преобразований, дискретного ввода-вывода, таймера/счетчика и т.п.

Модули ввода-вывода подключаются к компьютеру через Ethernet интерфейс и используют протоколы Modbus TCP, Modbus UDP. Также имеют удобный веб интерфейс для настройки параметров.

Модули серии РЕТ-7К отличаются от ЕТ-7К поддержкой функции РОЕ (питание через сеть Ethernet).

# 1.1 Цоколевка разъемов

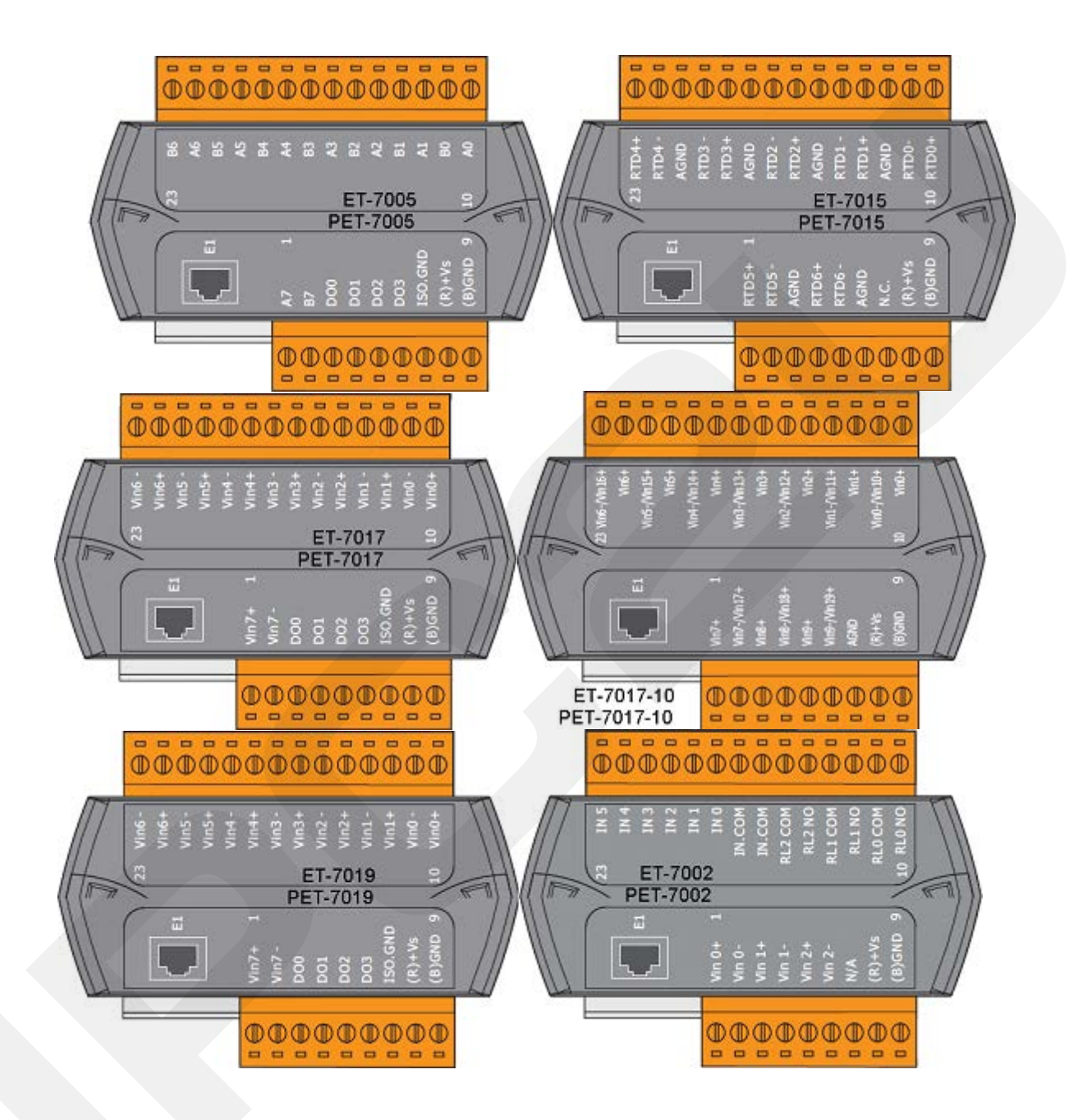

#### ООО "АйПиСи2Ю"

+7 (495) 232-02-07 +7 (495) 642-82-44

http://ipc2u.ru

sales@ipc2u.ru

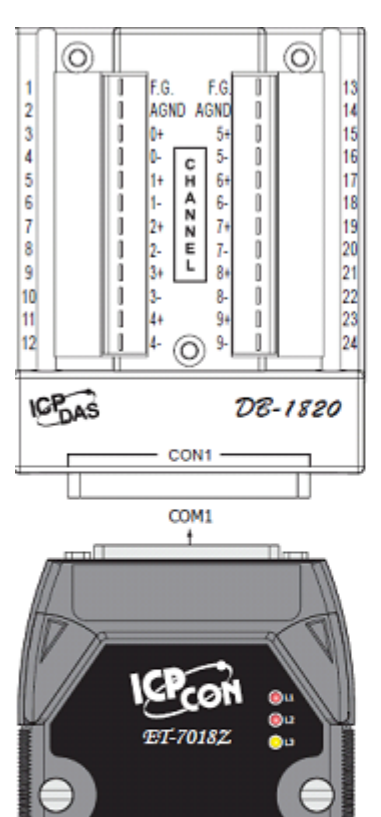

8 8 8 8 8 8

0000000000

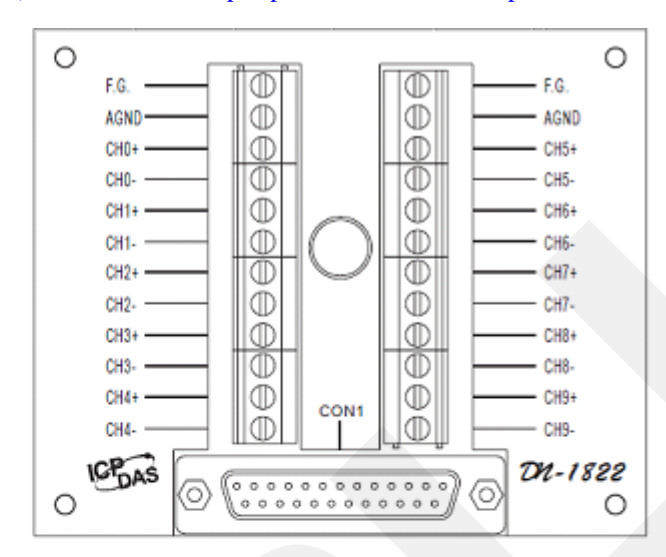

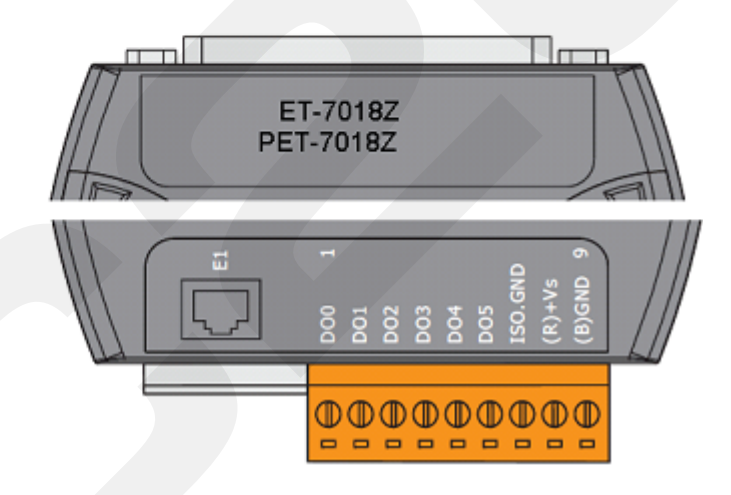

#### ООО "АйПиСи2Ю" +7 (495)

+7 (495) 232-02-07 +7 (495) 642-82-44

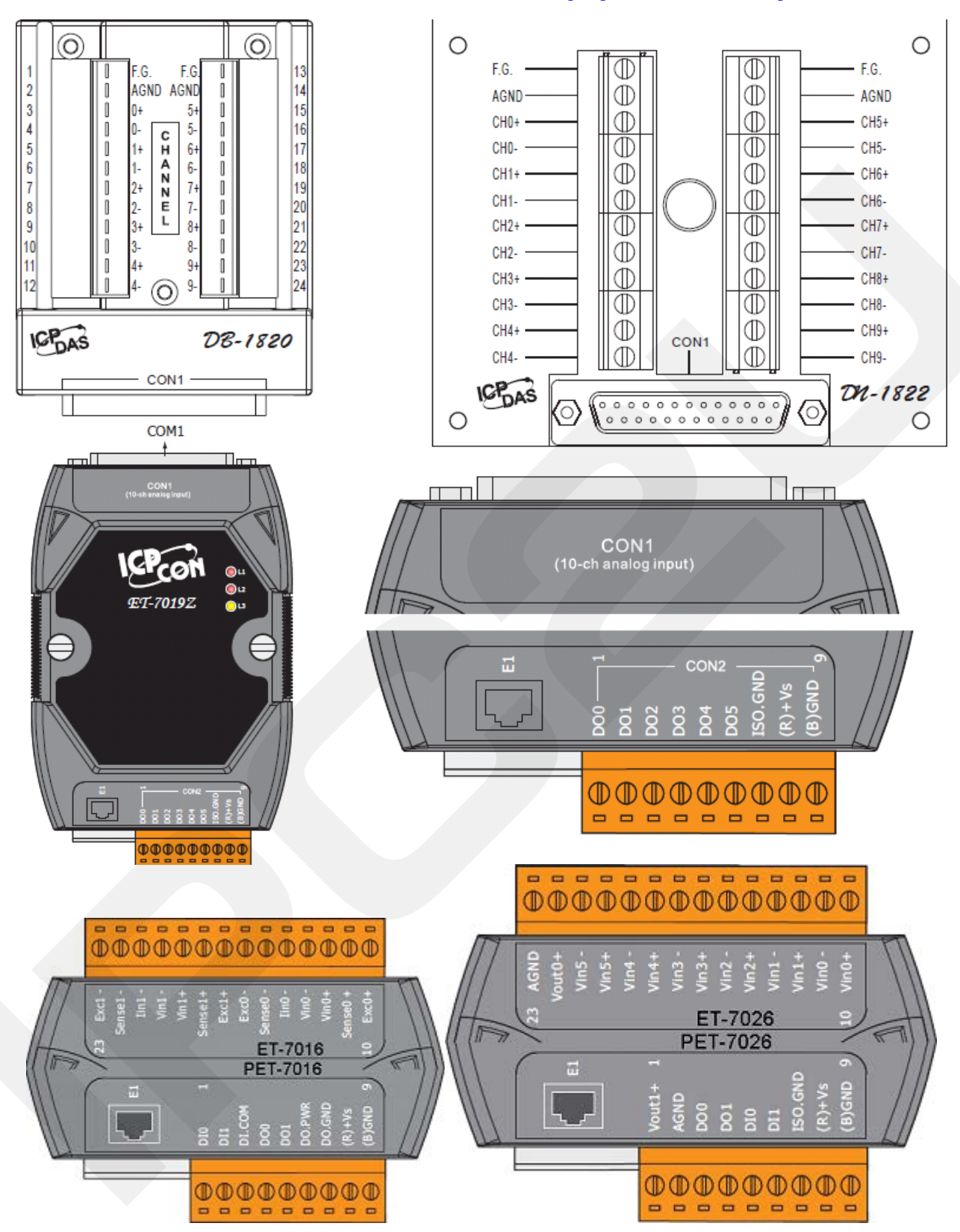

|                           | Разрядность | Кол-во АІ                      | Изоляция | Мощность |
|---------------------------|-------------|--------------------------------|----------|----------|
| ET-7005<br>PET-7005       | 16 бит      | 8 диф.                         | 2500 B   | 2.1 Вт   |
| ET-7015<br>PET-7015       | 16 бит      | 7 диф.                         | 2500 B   | 2 Вт     |
| ET-7017<br>PET-7017       | 16 бит      | 8 диф.                         | 2500 B   | 2.6 Вт   |
| ET-7017-10<br>PET-7017-10 | 16 бит      | 10 диф. или 20 с<br>общ. пров. | 2500 B   | 2.6 Вт   |
| ET-7018Z<br>PET-7018Z     | 16 бит      | 10 диф.                        | 2500 B   | 2 Вт     |
| ET-7019<br>PET-7019       | 16 бит      | 8 диф.                         | 2500 B   | 2.4 Вт   |
| ET-7019Z<br>PET-7019Z     | 16 бит      | 10 диф.                        | 2500 B   | 2.5 Вт   |

# 1.2 Технические характеристики

|                     | Разрядность | Кол-во АІ | Кол-во АО | Изоляция | Мощность |
|---------------------|-------------|-----------|-----------|----------|----------|
| ET-7002<br>PET-7002 | 16 бит      | 3 диф.    |           | 2500 B   | 1.7 Вт   |
| ET-7016<br>PET-7016 | 16 бит      | 2 диф.    | 1         | 2500 B   | 4.2 Вт   |
| ET-7026<br>PET-7026 | 16 бит      | 6 диф.    | 2         | 2500 B   | 3.1 Вт   |

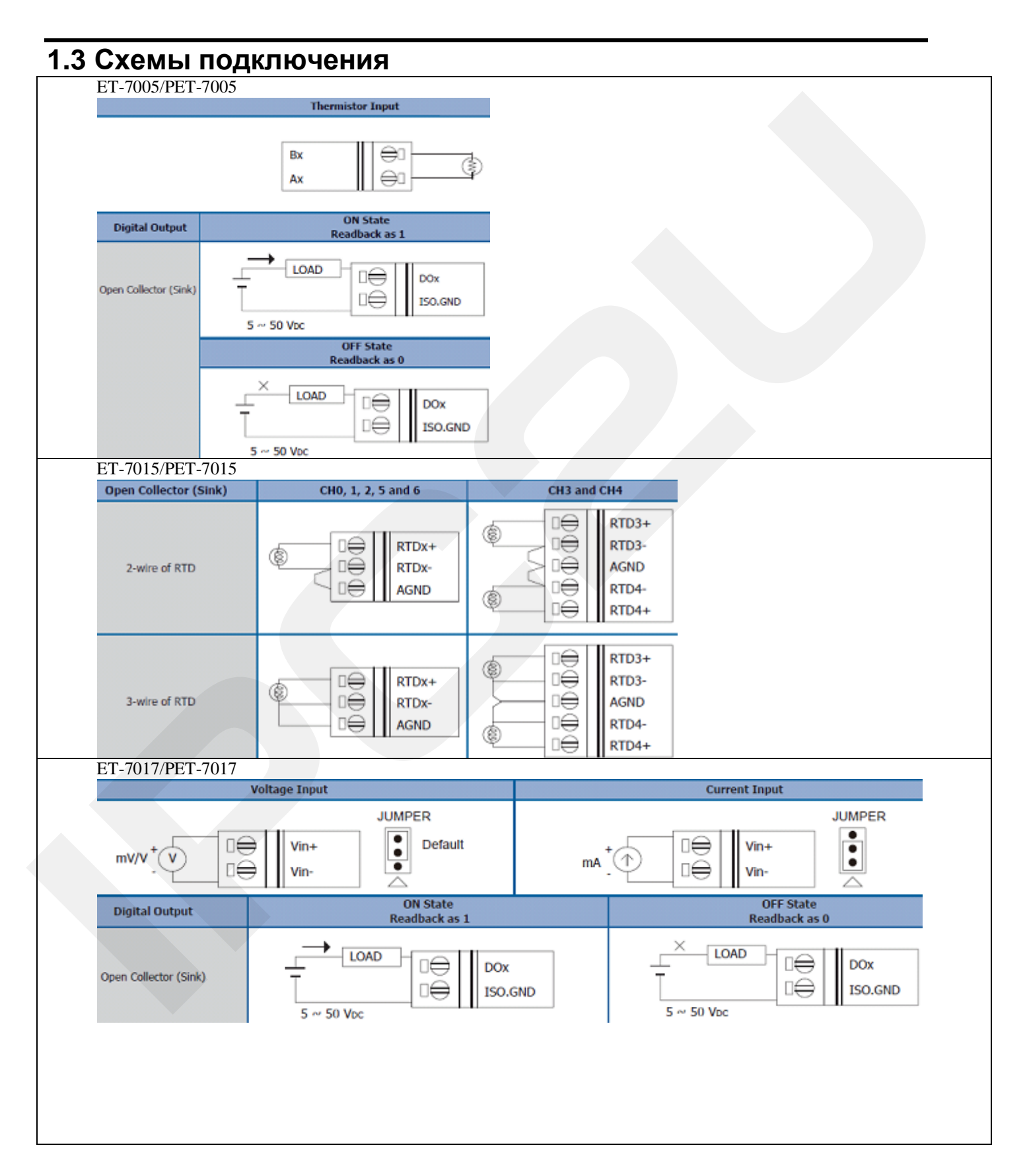

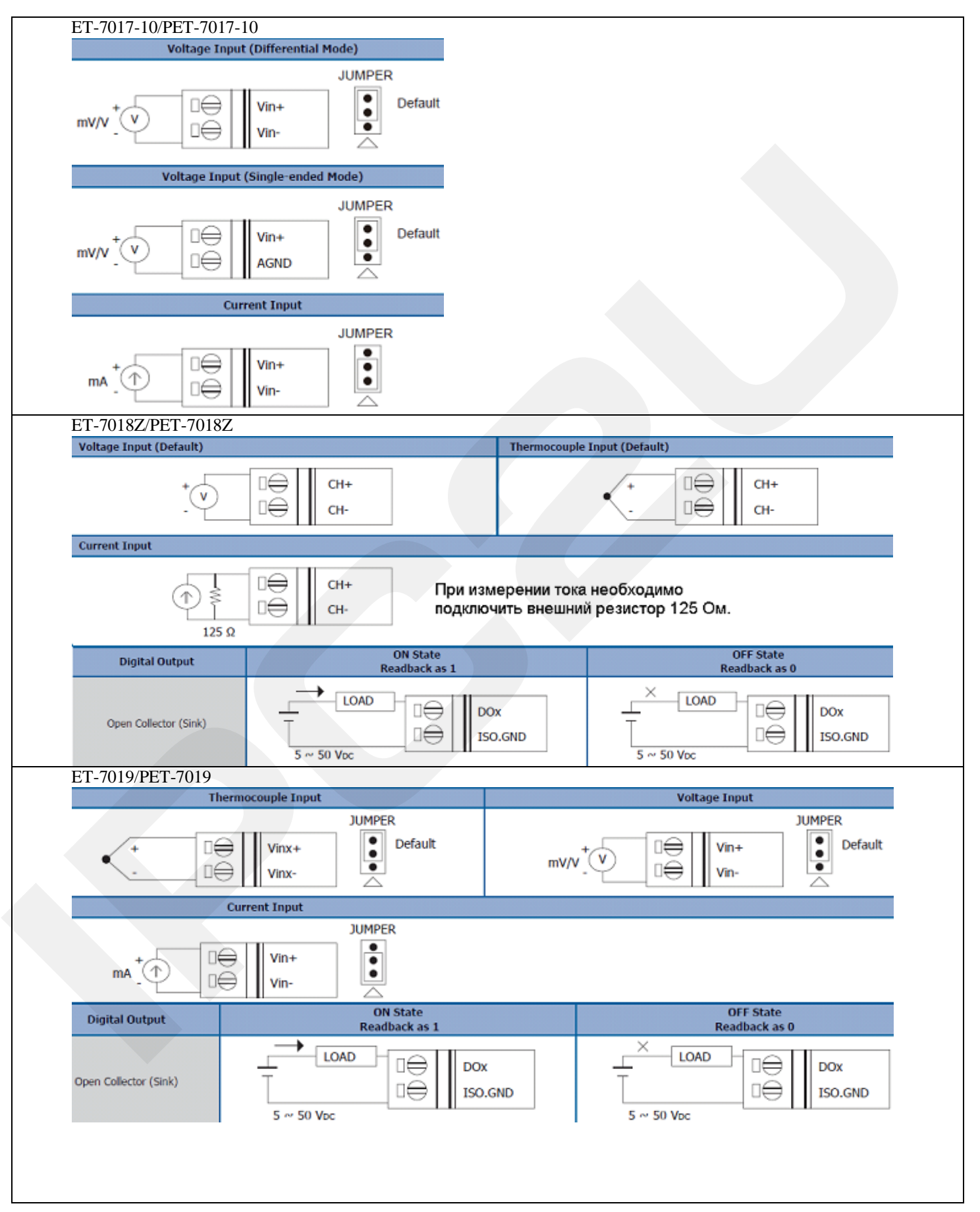

#### ООО "АйПиСи2Ю" +7 (495) 232-02-07 +7 (495) 642-82-44 http://ipc2u.ru

sales@ipc2u.ru

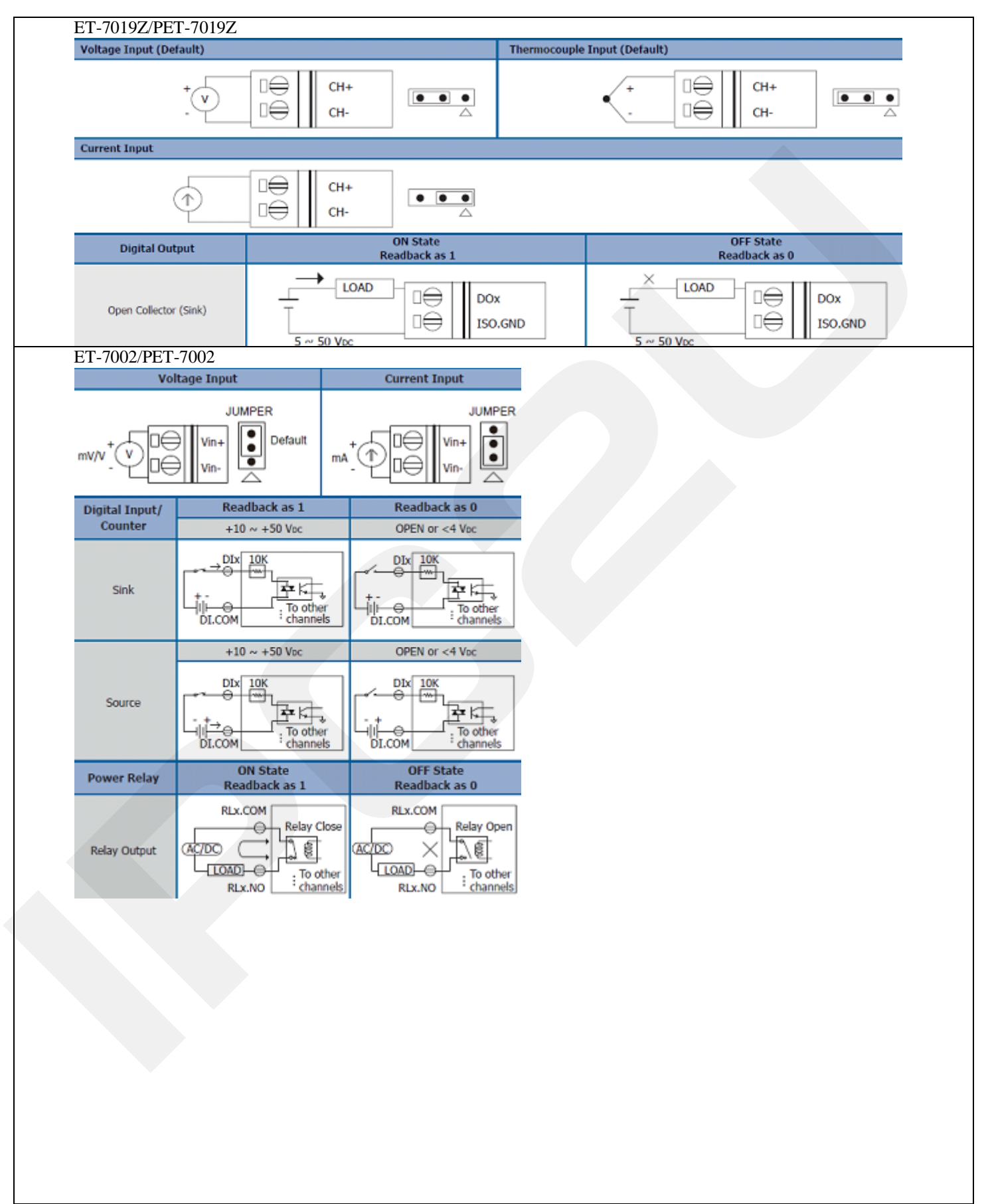

#### ООО "АйПиСи2Ю" +7 (495) 232-02-07 +7 (495) 642-82-44

http://ipc2u.ru

sales@ipc2u.ru

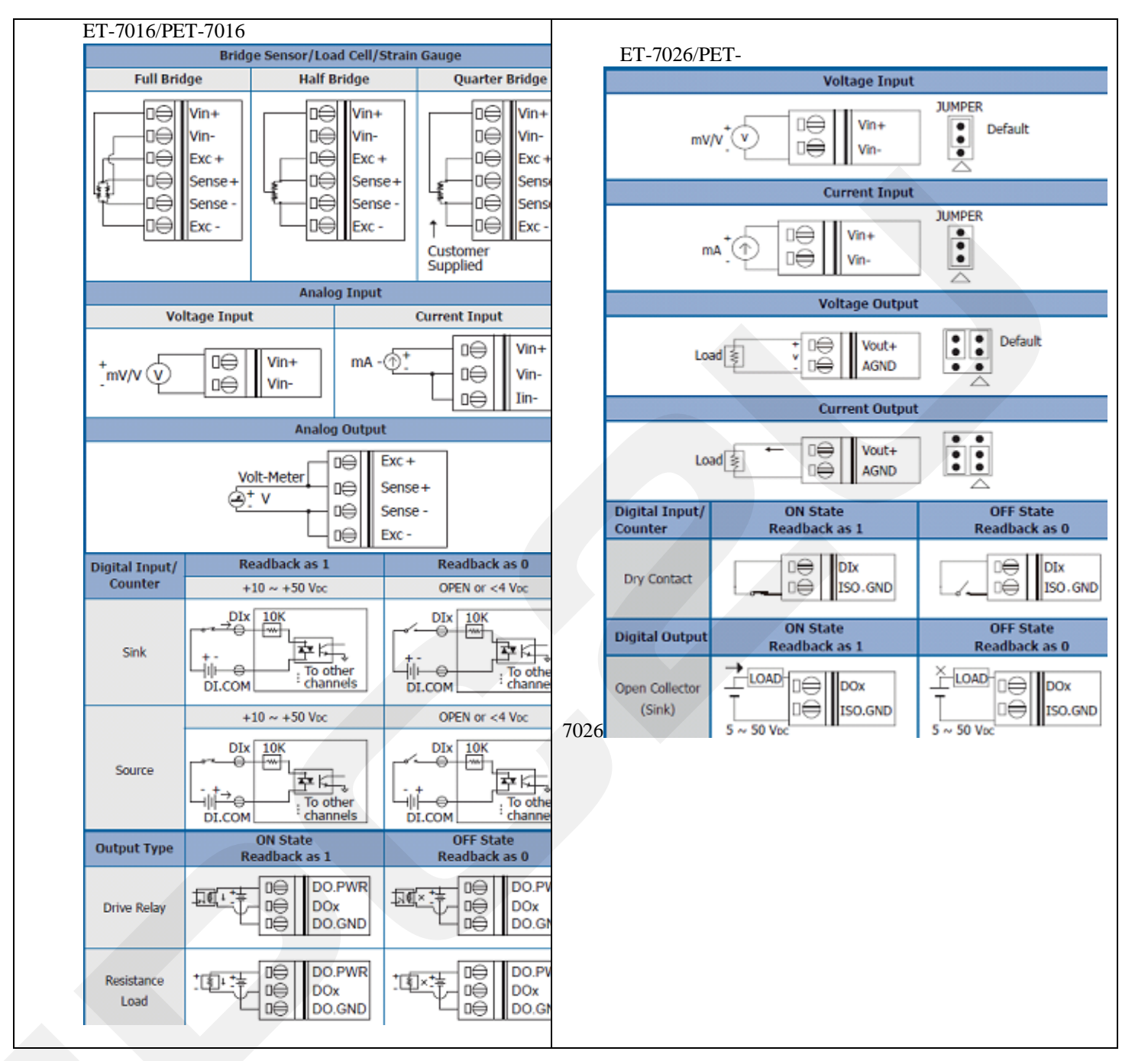

# 2 Основы эксплуатации

В следующей таблице приведены ссылки на документацию.

| Инструкция пользователя       | ET7000_User_Manual.pdf<br>ET7K_AIO_User_Manual.pdf<br>CD: \NAPDOS\ET7000\Document |
|-------------------------------|-----------------------------------------------------------------------------------|
| Инструкция по быстрому старту | ET7000_QuickStart_Manual.pdf<br>CD: \NAPDOS\ET7000\Document                       |
| Встроенное ПО                 | CD: \NAPDOS\ET7000\Firmware                                                       |

# 2.1 Заводские настройки

Заводские настройки уточняйте в спецификации на конкретный модуль.

| Наименование | Значение по умолчанию |
|--------------|-----------------------|
| IP адрес     | 192.168.255.1         |
| Subnet Mask  | 255.255.0.0           |
| Gateway      | 192.168.0.1           |

# 2.2 Подключение и настройка

### Соединение ЕТ-\* с интернетом

Соедините ЕТ-\* с локальным ПК или соедините ЕТ-\* с сетью Ethernet. РЕТ-\* отличается от ЕТ-\* питанием по сети Ethernet.

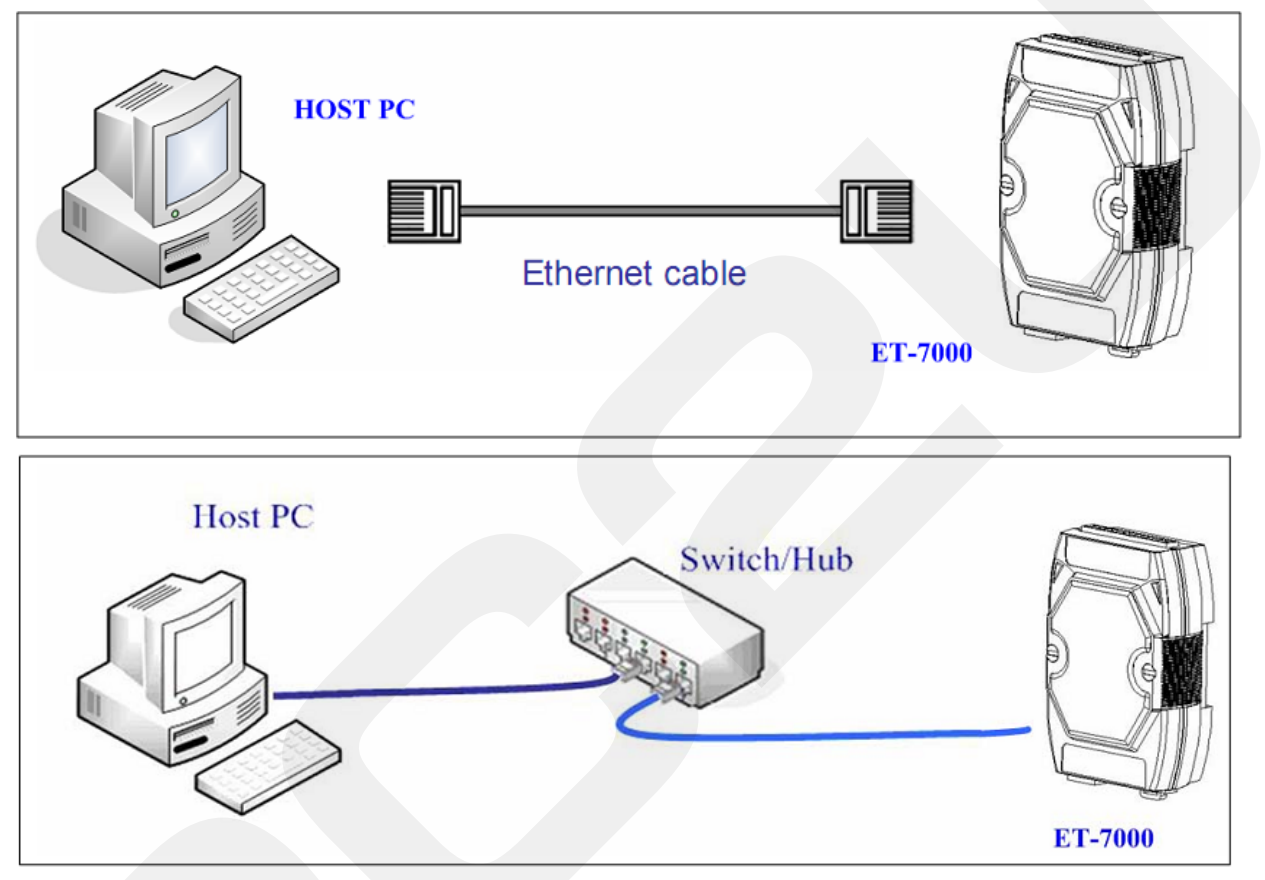

Подключение к питанию ЕТ-\*

1. Поставьте переключатель Init/Normal в позицию Normal

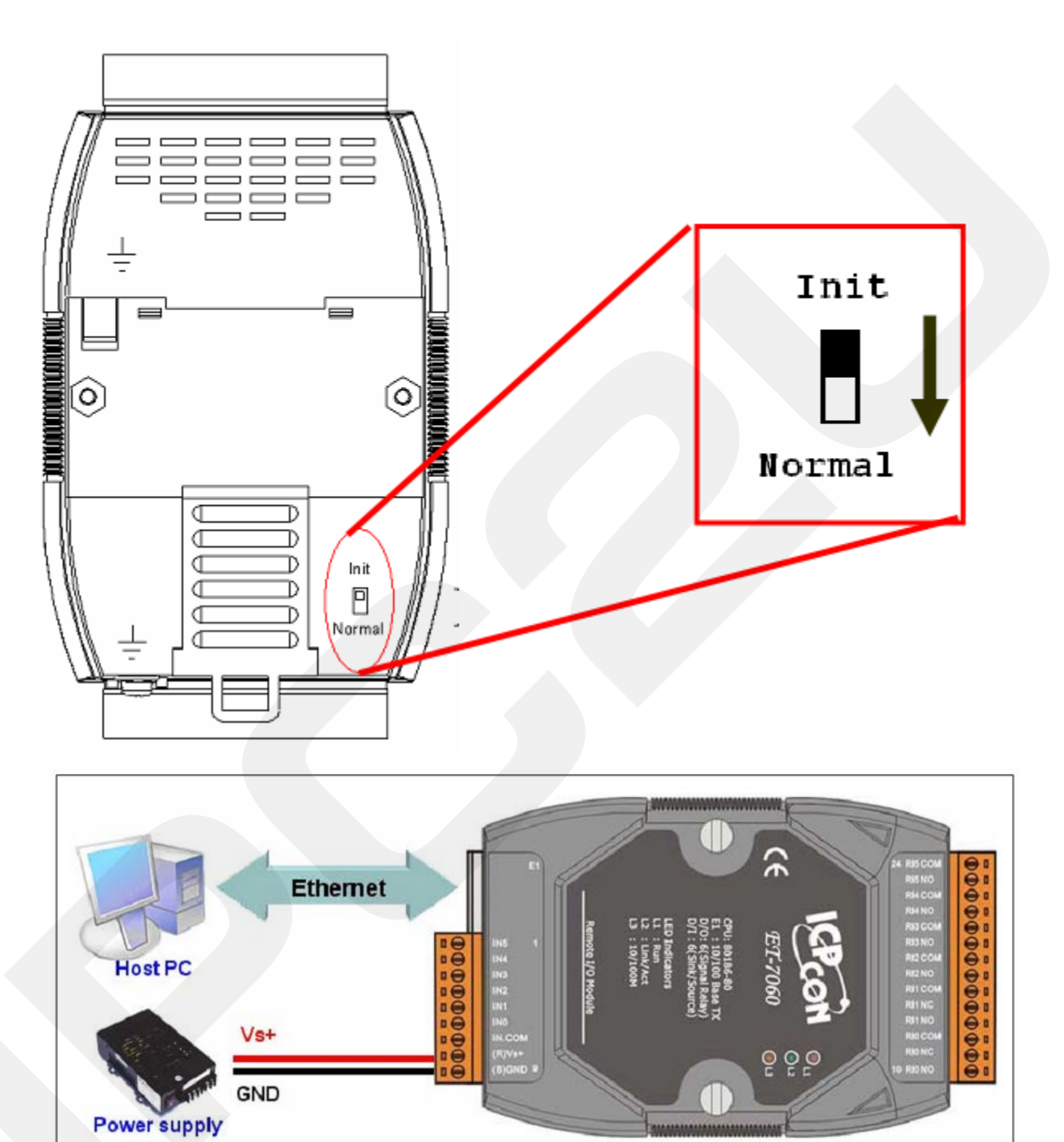

- 2. Подключите питание (+Vs, GND) к ET-\*, +Vs может варьироваться от +10V до +30V DC
- 3. Убедитесь, что L1 LED ("RUN") периодически включается на 0,5 секунд, а затем выключается на 0,5 секунд.

#### Конфигурация Ethernet

Правильное конфигурирование сетевых настроек является наиболее важной процедурой перед началом использования ET-\* контроллера.

Сетевые настройки: IP адрес, маска подсети, и шлюз ЕТ-\*

| Наименование | Значение по умолчанию |
|--------------|-----------------------|
| IP адрес     | 192.168.255.1         |
| Subnet Mask  | 255.255.0.0           |
| Gateway      | 192.168.0.1           |

#### Установка MiniOS7

MiniOS7 используется для настройки модулей и обновления прошивки.

Компьютерный диагностический инструментарий расположен на прилагаемом CD или FTP сервере. По адресу:

- 1. CD:\ NAPDOS\ET7000\Tools\Tools for MiniOS7\MiniOS7\_utility
- 2. ftp://ftp.icpdas.com/pub/cd/6000cd/napdos/et7000/tools/tools for minios7/minios7\_utility/

Пожалуйста, исполните нижеследующие шаги:

- 1. Дважды нажмите "Setup.exe", чтобы начать установку.
- 2 нажмите «Next», когда откроется начальное окно программы

| 🔂 Setup - [MiniOS7 Utility | Yer 3.14]                                                                                                    |
|----------------------------|----------------------------------------------------------------------------------------------------|
|                            | Welcome to the [MiniOS7 Utility<br>Ver 3.14] Setup Wizard<br>This will install MiniOS7 Utility Ver 3.14 on your computer.<br>It is recommended that you close all other applications before<br>continuing.<br>Click Next to continue, or Cancel to exit Setup. |
|                            | Next > Cancel                                                                                                    |

3 Нажмите «Next», чтобы установить программные файлы в директорию по умолчанию, или выберите «Browser» для изменения настроек.

- 4 Выберите директорию используя "Start Menu" >> "Program">>затем нажмите «Next», чтобы продолжить.
- 5 нажмите «Next» для продолжения установки
- 6. Нажмите «Finish», чтобы завершить установку.

#### Поиск устройства.

1. Запустите MiniOS7, как показано ниже

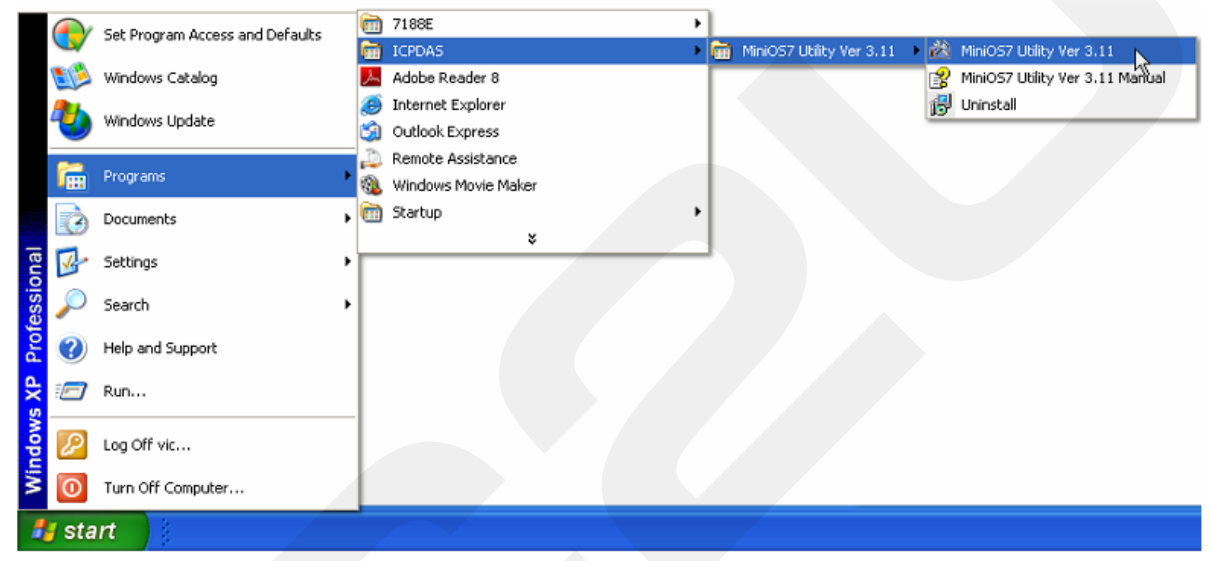

2. Нажмите поиск в главном меню, чтобы просмотреть модули в сети Ethernet

| Mini057 Utility Verion 3.1.4      |           |                        |                    |
|-----------------------------------|-----------|------------------------|--------------------|
| 🔯 File 🌔 Connection 🖣 🚸 Com       | mand 🛐 Co | onfiguration 📑 Tools 🍕 | Help 🔸             |
| Look in: <u>N</u> ew connection F | =2        | 🖸 🗿 🏚 📂                |                    |
| Name Disconnect Cert+r            | Size      | Туре                   | Modified           |
| 🛅 bin Search F1                   | 12        | File Folder            | 1/1/2001 12:36 AM  |
| FIRMWARE                          |           | File Folder            | 1/1/2001 12:36 AM  |
| CS_IMAGE                          |           | File Folder            | 1/1/2001 12:36 AM  |
| 🛅 icpdas                          | 1KB       | Internet Shortcut      | 1/1/2001 12:36 AM  |
| 🔊 load232.dll                     | 88KB      | Application Extension  | 1/31/2007 12:52 PM |
| 😵 MiniOS7_Utility.chm             | 1,025KB   | Compiled HTML Help     | 3/6/2007 5:56 PM   |
| MiniOS7_Utility.exe               | 2,201KB   | Application            | 6/5/2007 10:41 AM  |
| 🕼 MiniOS7_Utility.ini             | ЗКВ       | Configuration Settings | 3/7/2007 2:15 PM   |

3. Результаты поиска будут отображаться внизу окна "MiniOS7 Scan". Пользователи могут нажать

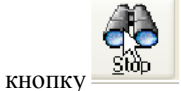

, чтобы остановить поиск.

| 🚵 Mini057 Scan      |         |           |            |                |               |       |            |           |                       |                                             |      |
|---------------------|---------|-----------|------------|----------------|---------------|-------|------------|-----------|-----------------------|---------------------------------------------|------|
| 3 Ka                |         |           | ×-         | 27             |               |       |            |           |                       |                                             |      |
| sp Options          | Connect | Clear     | IP setting | Help           | E <u>x</u> it |       |            |           |                       |                                             | (    |
| Type TCP BroadCast  | 1       | P/Port    | 99         | Name<br>7186E1 | 2             | Alias | Mas<br>255 | 255 255 0 | Gateway<br>10.0.9.254 | MAC 00:00:00:00:00:00:00:00:00:00:00:00:00: | DHCF |
| TCP bloadcast       |         | 10.0.0.13 | 20         | 710064         | <u>_</u>      |       | 233        | 200.200.0 | 10.0.0.2.04           | 00.00.00.00.00                              | 0    |
|                     |         |           |            |                |               |       |            |           |                       |                                             |      |
|                     |         |           |            |                |               |       |            |           |                       |                                             |      |
|                     |         |           |            |                |               |       |            |           |                       |                                             |      |
|                     |         |           |            |                |               |       |            |           |                       |                                             |      |
|                     |         |           |            |                |               |       |            |           |                       |                                             |      |
|                     |         |           |            |                |               |       |            |           |                       |                                             |      |
|                     |         |           |            |                |               |       |            |           |                       |                                             |      |
|                     |         |           |            |                |               |       |            |           |                       |                                             |      |
|                     |         |           |            |                |               |       |            |           |                       |                                             |      |
|                     |         |           |            |                |               |       |            |           |                       |                                             |      |
|                     |         |           |            |                |               |       |            |           |                       |                                             |      |
|                     |         |           |            |                |               |       |            |           |                       |                                             |      |
|                     |         |           |            |                |               |       |            |           |                       |                                             |      |
|                     |         |           |            |                |               |       |            |           |                       |                                             |      |
|                     |         |           |            |                |               |       |            |           |                       |                                             |      |
|                     |         |           |            |                |               |       |            |           |                       |                                             |      |
|                     |         |           |            |                |               |       |            |           |                       |                                             |      |
|                     |         |           |            |                |               |       |            |           |                       |                                             |      |
|                     |         |           |            |                |               |       |            |           |                       |                                             |      |
|                     |         |           |            |                |               |       |            |           |                       |                                             |      |
|                     |         |           |            |                |               |       |            |           |                       |                                             |      |
|                     |         |           |            |                |               |       |            |           |                       |                                             |      |
|                     |         |           |            |                |               |       |            |           |                       |                                             |      |
| Search available TC | Ρ       |           |            |                |               |       |            |           |                       |                                             |      |
|                     |         |           |            |                |               |       |            |           |                       |                                             |      |
|                     |         |           |            |                |               |       |            | 2         |                       |                                             |      |
|                     |         |           |            |                |               |       | <u>, s</u> |           |                       |                                             |      |

Выберите найденный модуль в таблице и нажмите кнопку IP setting, чтобы изменить настройки IP 3

| 🚵 Mini057 Scan |         |            |          |     |               |            |                   |      |
|----------------|---------|------------|----------|-----|---------------|------------|-------------------|------|
| Search Options | Correct | 🦄 🔏 🤮      |          |     |               |            |                   |      |
| Туре           |         | IP/Port    | Name     | las | Mask          | Gateway    | MAC               | DHCP |
| TCP BroadCast  |         | 10.0.9.177 | ET-7060  | )   | 255.255.0.0   | 10.0.9.254 | 00:0d:e0:d0:7c:81 | 0    |
| Tur BreadCast  |         | 10.0.8.234 | 7188E6 k |     | 255.255.255.0 | 10.0.8.254 | 00:0d:e0:d0:79:1e | 0    |
|                |         |            |          |     |               |            |                   |      |
|                |         |            |          |     |               |            |                   |      |
|                |         |            |          |     |               |            |                   |      |
|                |         |            |          |     |               |            |                   |      |
|                |         |            |          |     |               |            |                   |      |
|                |         |            |          |     |               |            |                   |      |

4. Текущие настройки модуля будут показаны в нижеприведенном диалоговом окне, и пользователь сможет изменить значение любого пункта, а затем нажать "Set", чтобы применить настройки.

| IP:     | 10.0.8.177   |  |
|---------|--------------|--|
| Mask:   | 255.255.0.0  |  |
| Gateway | 10.0.8.254   |  |
| Alias:  |              |  |
| DHCP-   | Ha C Enable  |  |
| • Disa  | Die 🕤 Enable |  |

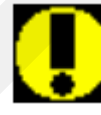

Нажатие кнопки "Set" вызовет перезагрузку ЕТ-7000 для вступления в силу настроек 5. Запустите поиск еще раз, чтобы убедиться, что настройки вошли в силу.

| Ĕ | Mini0S7 Scan           |                             |          |       |               |            |                   |      |
|---|------------------------|-----------------------------|----------|-------|---------------|------------|-------------------|------|
|   | Search Options Connect | 🏊 🔏 🎙<br>Clear IP setting H | ep Exit  |       |               |            |                   |      |
| [ | Туре                   | IP/Port                     | Name     | Alias | Mask          | Gateway    | MAC               | DHCP |
| D | TCP BroadCast          | 10.0.9.177                  | ET-7060  |       | 255.255.0.0   | 10.0.9.254 | 00:0d:e0:d0:7c:81 | 0    |
|   | TCP BroadCast          | 10.0.8.234                  | 7188E6 🕅 |       | 255.255.255.0 | 10.0.8.254 | 00:0d:e0:d0:79:1e | 0    |
| Г |                        |                             |          |       |               |            |                   |      |

### Соединение ЕТ-\* с веб браузером

1. Запустите веб браузер (Internet Explorer, Mozilla или Firefox), введите URL адрес **ET-\*** (например <u>http://10.0.8.13</u>), а затем нажмите клавишу enter, чтобы связаться с **ET-\***.

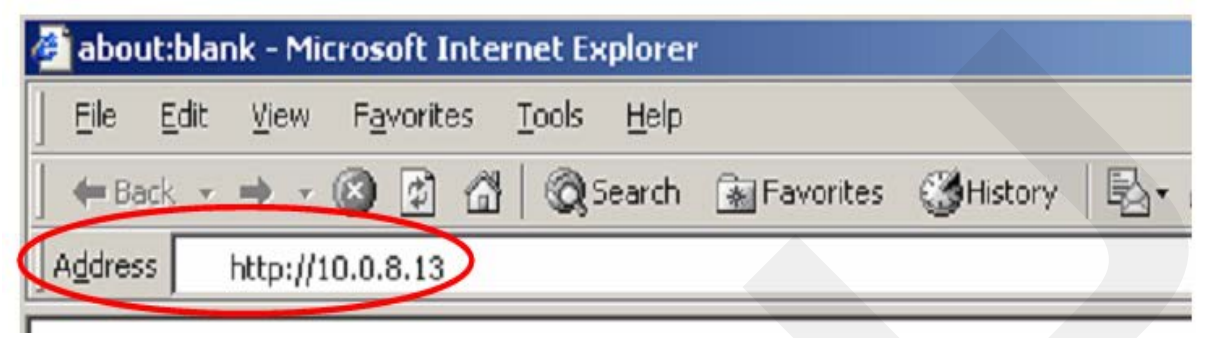

2. Введите имя пользователя и пароль

Item

| User name                                                                                                    | Admin (Case sensitive)                                                                |
|----------------------------------------------------------------------------------------------------|---------------------------------------------------------------------------------------|
| Password                                                                                                    | Admin (Case sensitive)                                                                |
|                                                                                                    |                                                                                       |
| Connect to 10.0.8.178                                                                                                    | ? ×                                                                                   |
|                                                                                                    | AN                                                                                    |
| The server 10.0.8.178 at ET-706<br>password.<br>Warning: This server is requesting<br>password be sent in an insecure r<br>without a secure connection). | 0 requires a username and<br>g that your username and<br>manner (basic authentication |
| User name: 🖸 Admin                                                                                                    | -                                                                                     |
| Password:                                                                                                    |                                                                                       |
|                                                                                                    | ber my password                                                                       |
|                                                                                                    | OK Cancel                                                                             |
| <b>V</b>                                                                                                    |                                                                                       |

### Web page Configuration Default

#### ООО "АйПиСи2Ю" +7 (495) 232-02-07 +7 (495) 642-82-44 http://ipc2u.ru sales@ipc2u.ru

| Main Menu<br>Overview<br>Configuration | Welcome to th           | ne ET7000 Web configuration page |
|----------------------------------------|-------------------------|----------------------------------|
| Network Settings                       | Model Name              | ET-7060                          |
| Basic Settings                         | MAC Address             | 0:d:e0:d0:6d:47                  |
| Madula I/O Sattions                    | Module Information      |                                  |
|                                        | Firmware Version        | V100 (May 25 2007)               |
| Authentication                         | OS Version              | V226 (May 23 2007)               |
| Account Management                     | DI channels             | 6                                |
| Accessible IP Settings                 | DO channels             | 6                                |
| Web HMI                                | AI channels             | 0                                |
| 🗋 Web HMI                              | AO channels             | 0                                |
| Ner Connection<br>More Information     | SCADA<br>Web<br>Browsor | IPC/PC<br>TCP/IP<br>Ethernet     |

Краткое описание конфигурационных функций веб страницы перечислено в шести разделах древовидной структуры.

# 3 Калибровка

*Не приступайте к выполнению калибровки до тех пор, пока Вы действительно не усвоите изложенную в этом разделе информацию* 

Рассмотрим калибровку на примере модулей ЕТ-7016/РЕТ-7016.

Каждый канал должен калиброваться отдельно и по отдельности включаться на калибровку. Таблица кодов для ET-7016/PET-7016.

| Тип<br>входа                  | 00         | 01         | 02          | 03          | 04   | 05            | 06         | 07         | 1A         |
|-------------------------------|------------|------------|-------------|-------------|------|---------------|------------|------------|------------|
| Нулевой<br>уровень<br>сигнала | 0 мВ       | 0 мВ       | 0 мВ        | 0 мВ        | 0 мВ | 0 мВ          | 0 мА       | 0 мА       | 0 мА       |
| Верхний<br>уровень<br>сигнала | + 15<br>мВ | + 50<br>мВ | + 100<br>мВ | + 500<br>мВ | + 1  | +2,5 <u>B</u> | + 20<br>мА | + 20<br>мА | + 20<br>мА |

Процедура выполнения калибровки:

1. Подключите к каналу 0 аналогового ввода калибруемого модуля источник образцового напряжения или

тока.

- 2. Обеспечьте прогрев модуля в течение около 30 минут
- 3. Включите канал, который необходимо откалибровать и отключите другие каналы.
- 4. Установите тип входа
- 5. Разрешите выполнение калибровки
- 6. Подайте на вход модуля напряжение калибровки нуля
- 7. Выполните команду калибровки нуля
- 8. Подайте на вход модуля напряжение калибровки диапазона
- 9. Выполните команду калибровки диапазона
- 10. Запретите выполнение калибровки.

#### Таблица адресов для калибровки по Modbus TCP

| Адрес | Точки Описание |                      | Тип доступа         |  |
|-------|----------------|----------------------|---------------------|--|
| 00820 |                | Включение/выклю      |                     |  |
|       | 1              | чение калибрации     |                     |  |
|       |                | 0 = калибрация       | Итаниа/раниси       |  |
| 00830 |                | выключена            | чтение/запись       |  |
|       |                | 1 = калибрация       |                     |  |
|       |                | включена             |                     |  |
|       |                | Команда              |                     |  |
| 00831 | 1              | установки нуля для   |                     |  |
| 00831 | 1              | канала 0,            | Sallues (umitylise) |  |
|       |                | 1 = выполнить        |                     |  |
|       |                | Команда              |                     |  |
|       | 1              | установки диапазона  |                     |  |
| 00832 |                | входного сигнала для | Запись (импульс)    |  |
|       |                | канала 0,            |                     |  |
|       |                | 1 = выполнить        |                     |  |